| Zeitschrift: | Générations                                         |
|--------------|-----------------------------------------------------|
| Herausgeber: | Générations, société coopérative, sans but lucratif |
| Band:        | - (2016)                                            |
| Heft:        | 80                                                  |
|              |                                                     |
| Artikel:     | Vous changez de téléphone : pas de panique!         |
| Autor:       | Delacour, Loïc                                      |
| DOI:         | https://doi.org/10.5169/seals-830624                |

### Nutzungsbedingungen

Die ETH-Bibliothek ist die Anbieterin der digitalisierten Zeitschriften auf E-Periodica. Sie besitzt keine Urheberrechte an den Zeitschriften und ist nicht verantwortlich für deren Inhalte. Die Rechte liegen in der Regel bei den Herausgebern beziehungsweise den externen Rechteinhabern. Das Veröffentlichen von Bildern in Print- und Online-Publikationen sowie auf Social Media-Kanälen oder Webseiten ist nur mit vorheriger Genehmigung der Rechteinhaber erlaubt. <u>Mehr erfahren</u>

### **Conditions d'utilisation**

L'ETH Library est le fournisseur des revues numérisées. Elle ne détient aucun droit d'auteur sur les revues et n'est pas responsable de leur contenu. En règle générale, les droits sont détenus par les éditeurs ou les détenteurs de droits externes. La reproduction d'images dans des publications imprimées ou en ligne ainsi que sur des canaux de médias sociaux ou des sites web n'est autorisée qu'avec l'accord préalable des détenteurs des droits. <u>En savoir plus</u>

#### Terms of use

The ETH Library is the provider of the digitised journals. It does not own any copyrights to the journals and is not responsible for their content. The rights usually lie with the publishers or the external rights holders. Publishing images in print and online publications, as well as on social media channels or websites, is only permitted with the prior consent of the rights holders. <u>Find out more</u>

# Download PDF: 01.08.2025

ETH-Bibliothek Zürich, E-Periodica, https://www.e-periodica.ch

# Vous changez de téléphone : pas de panique !

Comment transférer ses photos, ses contacts ou encore sa musique de l'ancien au nouveau smartphone? Voici quelques solutions en fonction du système de l'appareil.

### **DE IPHONE À IPHONE**

La synchronisation des téléphones portables d'Apple s'effectue via le logiciel iTunes, présent sur tous les Mac et disponible gratuitement sur PC.

Si vous ne possédez pas iTunes, téléchargez-le depuis le site www.apple. com/chfr/itunes/download

**Connectez l'ancien iPhone** à votre ordinateur à l'aide du câble USB. Si iTunes ne s'est pas ouvert automatiquement, lancez-le manuellement. **Choisissez l'option « Sauvegarder»**, accessible depuis le menu «Fichier > Appareils».

Débranchez l'appareil et connectez le nouveau smartphone à

l'ordinateur. Dans iTunes, choisissez l'option «Restaurer» depuis le menu «Fichier > Appareils».

A noter qu'il est possible de faire le transfert avec le système iCloud. Des informations sont disponibles sur le site support.apple.com/fr-ch/ HT203977.

## D'ANDROID À IPHONE

Pour cette opération, deux options s'offrent à vous.

**Répétez les étapes 1) et 2) de la marche à suivre** «D'Android à Android ».

Puis, depuis l'iPhone, synchronisez vos données avec votre compte Google. Pour cela, rendez-vous sous «Réglages > Mails, contacts, calendriers, etc.» et ajoutez, pour chacun de ces éléments, votre compte Google en insérant l'identifiant et le mot de passe. Il est aussi possible d'utiliser l'application Android «Migrer vers iOS». Lors de la mise en route de l'iPhone, choisissez «Transférer les données depuis Android », puis retournez sur l'appareil Android et lancez l'application «Migrer vers iOS».

LOÏC DELACOUR

Des informations complémentaires sont disponibles sur le site support.apple.com/fr-ch/ HT201196

# **DE IPHONE À ANDROID**

Si vous ne disposez pas d'un compte Google, créez-le depuis le site accounts.google.com/signup?hl=fr Liez votre nouvel appareil au compte Google en allant dans les paramètres du smartphone sous «Comptes > Ajouter compte», puis sélectionnez «Google» et entrez vos données. Depuis l'iPhone, synchronisez les contacts, l'agenda ou autres avec votre compte Google. Pour cela, rendez-vous sous «Réglages > Mails, contacts, calendriers, etc.» et ajoutez, pour chacun de ces éléments, votre compte Google en insérant l'identifiant et le mot de passe.

Retournez dans les paramètres du nouvel appareil Android. Dans «Comptes > Google», cliquez sur l'adresse Gmail et synchronisez les éléments souhaités.

Pour la musique, synchronisez votre iPhone avec votre ordinateur en utilisant le logiciel iTunes. Branchez ensuite votre nouvel appareil également via USB. Allez dans le dossier «Musique > iTunes > iTunes Media». Copiez-collez les fichiers désirés dans le dossier «Music» du smartphone.

## D'ANDROID À ANDROID

La méthode diffère entre les contacts ou l'agenda et les données multimédias. Pour la première partie, un compte Google (gratuit) est nécessaire.

Si vous ne disposez pas d'un compte Google, créez-le depuis le site accounts.google.com/signup?hl=fr

Liez votre ancien appareil à votre compte Google en allant dans les paramètres sous «Comptes > Ajouter compte», puis choisissez «Google», entrez vos données et synchronisez les comptes.

Lors de l'activation du nouveau téléphone Android, **associez votre compte Google** afin de récupérer les données **Pour la musique, les photos ou les vidéos**, le transfert peut se faire manuellement en connectant son appareil à un ordinateur à l'aide d'un câble USB. Le smartphone s'affiche alors comme une clé USB dans l'explorateur de fichiers.

Si vous possédez un Mac, il convient de télécharger le logiciel gratuit

Android File Transfer (www.android.com/filetransfer) sur votre ordinateur.